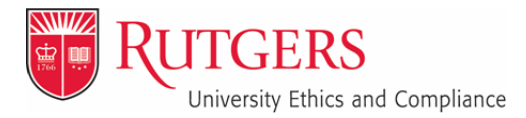

Rutgers University Ethics & Compliance University Custodian of Records 335 George Street – Suite 2100 New Brunswick, NJ 08901 uec.rutgers.edu ethics@uec.rutgers.edu p. 973.972.8000

January 2022

# **Ethics Armor Outside Activity Questionnaire Manual**

#### I. Login

Navigate your browser to http://ethics.rutgers.edu

You can also login to your portal and click the Ethics Armor icon under MyApps, or follow the links at <u>http://uec.rutgers.edu</u>

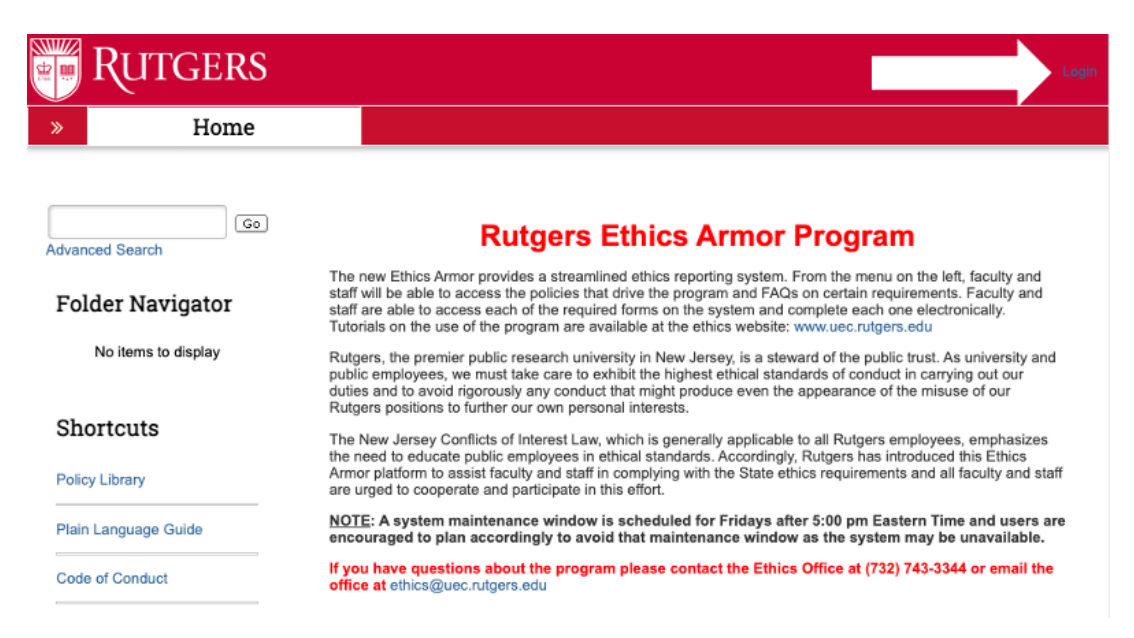

Click the "Login" link at the top right of the page and login using your NetID and Password.

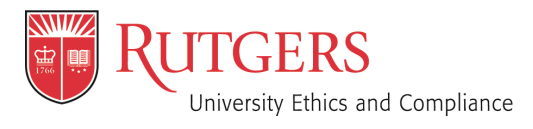

January 2022 Page **2** of **8** 

# II. Annual Outside Activity Questionnaire (OAQ)

Click the link for the Annual Outside Activity Questionnaire for [YOUR NAME] to access the disclosure.

|                                                                                                    | Filter by 😯 Name 🔹 Enter text to sear                                                                                                    | ch for Add Filter 🗙                                                        | Clear All |
|----------------------------------------------------------------------------------------------------|----------------------------------------------------------------------------------------------------|----------------------------------------------------------------------------|-----------|
|                                                                                                    | Name                                                                                                    | Date Created                                                               | Event N   |
| Attendance at E                                                                                                    | Annual Outside Activity Questionnaire for [YOUR NA                                                                                                    | ME] 10/4/2018 8:31 PM 9/3/2019 10:10 AM                                    |           |
|                                                                                                    |                                                                                                    |                                                                            |           |
|                                                                                                    |                                                                                                    |                                                                            |           |
|                                                                                                    |                                                                                                    |                                                                            |           |
|                                                                                                    |                                                                                                    |                                                                            |           |
|                                                                                                    |                                                                                                    |                                                                            |           |
|                                                                                                    |                                                                                                    |                                                                            |           |
|                                                                                                    |                                                                                                    |                                                                            |           |
| Draft                                                                                                    |                                                                                                    |                                                                            |           |
| My Current Actions                                                                                                    |                                                                                                    |                                                                            |           |
| Edit                                                                                                    |                                                                                                    |                                                                            |           |
| Printer Version                                                                                                    |                                                                                                    |                                                                            |           |
| 0.1-1040                                                                                                    |                                                                                                    |                                                                            |           |
| Submit OAQ                                                                                                    | Annual OAQ   ID# OAQ00017106 Discloser; Aabhas Pallwal   Phone:                                                                                                    |                                                                            |           |
| Type:                                                                                                    |                                                                                                    |                                                                            |           |
| Log Comment Type:                                                                                                    |                                                                                                    |                                                                            |           |
| Log Comment Type:                                                                                                    | osures History Profile Information Snapshots                                                                                                    |                                                                            |           |
| Log Comment      Log Private Comment      Administration      Discl                                                                                                    | osures History Profile Information Snapshots                                                                                                    |                                                                            |           |
| Cog Comment  Log Private Comment  Cog Administration  Policy Library  Type:  Type:  Type:  Discl                                                                              | osures History Profile Information Snapshots                                                                                                    |                                                                            |           |
| Log Comment     Type:     Log Private Comment     Administration     Policy Library     A su     Plain Language Guide     To g                                                | osures History Profile Information Snapshots tes to Discloser mmary of all outside activity disclosures can be found below. If you need to update or remove a listing et started: Click on the "Edit" button to the left, under "My Current Actions."                                                                          | please click on the "Edit" button to the left, under "My Current Actions." |           |
| Log Comment Type:<br>Log Private Comment Discl<br>Administration Discl<br>Policy Library A su<br>Plain Language Guide To g<br>Code of Conduct                                 | osures History Profile Information Snapshots tes to Discloser mmary of all outside activity disclosures can be found below. If you need to update or remove a listing et started: Click on the "Edit" button to the left, under "My Current Actions."                                                                          | please click on the "Edit" button to the left, under "My Current Actions." |           |
| Log Comment Type:<br>Log Private Comment Discl<br>Administration Discl<br>Policy Library A su<br>Plain Language Guide To g<br>Code of Conduct My<br>Scholarly Capacity FAQ My | osures         History         Profile Information         Snapshots           tes to Discloser         mmary of all outside activity disclosures can be found below. If you need to update or remove a listing et started: Click on the "Edit" button to the left, under "My Current Actions."                                | elease click on the "Edit" button to the left, under "My Current Actions." |           |
|                                                                                                    | osures         History         Profile Information         Snapshots           tes to Discloser         mmary of all outside activity disclosures can be found below. If you need to update or remove a listing et started: Click on the "Edit" button to the left, under "My Current Actions."           r Outside Activities | please click on the "Edit" button to the left, under "My Current Actions." |           |

Click the "Edit" button under "My Current Actions" to begin your disclosure.

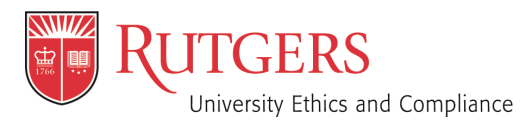

January 2022 Page **3** of **8** 

#### A. **Profile Information**

You may now complete your OAQ by filling out the required questions. Please navigate using the highlighted "Back" and "Continue" buttons or the navigation bar at the top of the screen. Do not use your browser's "back" button or you may lose your changes.

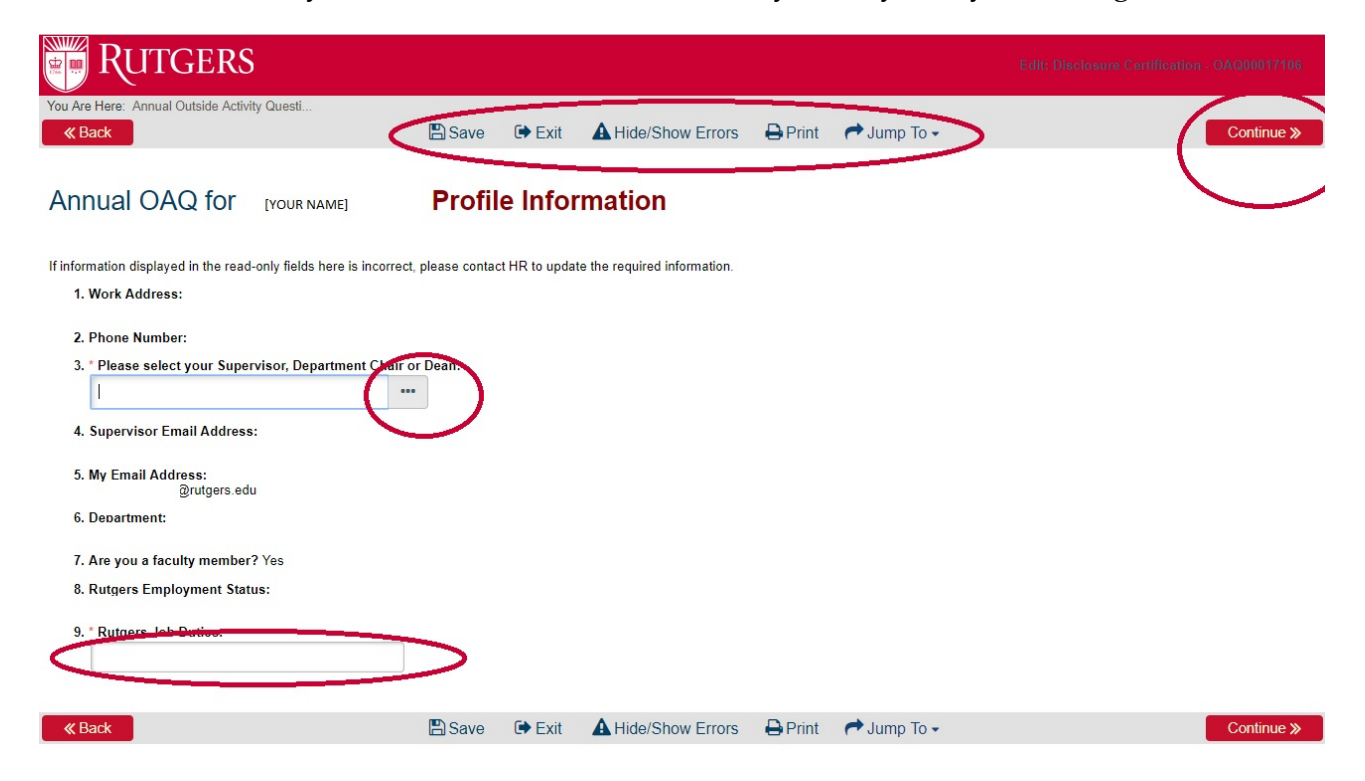

You will be asked to select your supervisor/department head/chair/dean or whichever title is appropriate for your submission. Click the "Select" button and search for the appropriate individual by last name.

Please Note: The majority of the information included here is provided directly from UHR, and must be updated through your my.rutgers.edu portal (including faculty designation, work address, employment status, etc.).

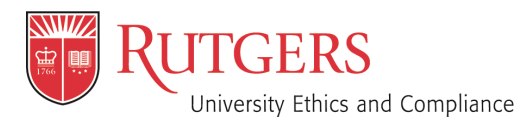

January 2022 Page **4** of **8** 

Check the appropriate name and click the "OK" button. Double check that the email address is for the correct individual.

| Select Person     |          |                    |           |
|-------------------|----------|--------------------|-----------|
| Filter by Last    | Fournier | GoCle              | Advanced  |
| Total Selected: 1 | k        | ▲ 1-2 of 2 ▶ ▶     |           |
| ▲ Last            | First    | Organization       |           |
| Fournier          | Timothy  | Rutgers University |           |
| O Fournier        | Sara     | Rutgers University |           |
| Total Selected: 1 | ŀ        | I = 2 of 2 ►       |           |
|                   |          |                    | OK Cancel |

In the Job Duties section, type in a brief description of your duties with the University (e.g. Lecturer, Administrator, Professor, etc.).

The remainder of the information on your profile page is automatically filled-in based on existing University data, and cannot be changed manually.

Click **continue** to move to the next page in the form.

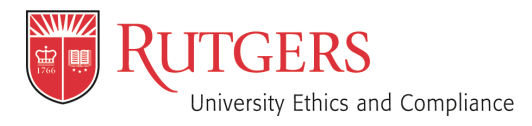

January 2022 Page **5** of **8** 

### **B.** Policy Review and Attestation

| RUTGERS                                                                                                    |                                                                                                    |                                                                                                    |                                                                                                    |                                                                                                 | Edit: Di                                                                                                    | sclosure Certification - OAQ00017106                                           |
|----------------------------------------------------------------------------------------------------|----------------------------------------------------------------------------------------------------|----------------------------------------------------------------------------------------------------|----------------------------------------------------------------------------------------------------|-------------------------------------------------------------------------------------------------|----------------------------------------------------------------------------------------------------|--------------------------------------------------------------------------------|
| You Are Here: Annual Outside Activity Questi                                                                                                    |                                                                                                    |                                                                                                    |                                                                                                    |                                                                                                 |                                                                                                    |                                                                                |
| « Back                                                                                                    | 🖺 Save                                                                                                    | 🕩 Exit                                                                                                    | A Hide/Show Errors                                                                                                    | 🔒 Print                                                                                         | Aump To 🗸                                                                                                    | Continue »                                                                     |
|                                                                                                    |                                                                                                    |                                                                                                    |                                                                                                    |                                                                                                 |                                                                                                    |                                                                                |
| Annual OAQ for                                                                                                    | : Poli                                                                                                    | cy Rev                                                                                                    | view and Attes                                                                                                    | tation                                                                                          |                                                                                                    |                                                                                |
| Rutgers University requires that all faculty and staff file certain<br>using the Rutgers Ethics Armor program.                                                                                                    | disclosures, ba                                                                                                    | ased on their                                                                                                    | job duties, to remain compliar                                                                                                    | t with Univers                                                                                  | ity policies and State laws and regulation                                                                                                    | ns. The following steps may be completed                                       |
| Complete this "Rutgers Code of Conduct Attestation" w     Disclose any outside employment or voluntary leadersh     regardless of whether you have a position to disclose.     Complete the "Outside Activity Questionnaire" prior to c     Provide any additional information requested as your."     For faculty, disclose any benefits received in your Scho     Disclose any travel on the "Attendance at Events" form,     You must respond to all requests for additional informati | hen you begin<br>ip positions on<br>commencing an<br>Dutside Activity<br>larly Capacity o<br>prior to the ev<br>ion in a timely | employment a<br>the "Outside<br>y new outside<br>y Questionnair<br>on the "Schola<br>yent. This form<br>manner. Failu | and on an annual basis therea<br>Activity Questionnaire" annua<br>e employment or voluntary lea<br>e" is reviewed.<br>rly Capacity Annual Disclosu<br>r must be completed in accord<br>re to provide the requested in | fter.<br>Ily. This form r<br>dership positio<br>e" form. This<br>ance with Uni<br>formation may | must be completed in accordance with U<br>ons throughout the year.<br>form must be completed within two mont<br>iversity policies and State law.<br>(lead to denial of the form. | Iniversity Policies on an annual basis<br>ths of the end of the Academic year. |
| Rutgers Ethics guidelines and forms can be found here:                                                                                                    |                                                                                                    |                                                                                                    |                                                                                                    |                                                                                                 |                                                                                                    |                                                                                |
| Code of Conduct -                                                                                                    |                                                                                                    |                                                                                                    |                                                                                                    |                                                                                                 |                                                                                                    |                                                                                |
| <ul> <li>https://uec.rutgers.edu/wp-content/uploads/CodeofEthio</li> </ul>                                                                                                    | cs.pdf                                                                                                    |                                                                                                    |                                                                                                    |                                                                                                 |                                                                                                    |                                                                                |
| Plain Language Guide -                                                                                                    |                                                                                                    |                                                                                                    |                                                                                                    |                                                                                                 |                                                                                                    |                                                                                |
| https://uec.rutgers.edu/wp-content/uploads/PlainLangua                                                                                                    | ageGuide.pdf                                                                                                    |                                                                                                    |                                                                                                    |                                                                                                 |                                                                                                    |                                                                                |
| Further Information can be found here:                                                                                                    |                                                                                                    |                                                                                                    |                                                                                                    |                                                                                                 |                                                                                                    |                                                                                |
| OAQ - Policies -                                                                                                    |                                                                                                    |                                                                                                    |                                                                                                    |                                                                                                 |                                                                                                    |                                                                                |
| <ul> <li>http://policies.rutgers.edu/sites/policies/files/60.3.2%20</li> <li>http://policies.rutgers.edu/sites/policies/files/60.9.21%21</li> <li>http://policies.rutgers.edu/sites/policies/files/60.5.8-curr</li> </ul>                                                                                                    | current.pdf<br>0-%20current.p<br>ent.pdf                                                                                        | odf                                                                                                    |                                                                                                    |                                                                                                 |                                                                                                    |                                                                                |
| Scholarly Capacity Disclosure FAQ -                                                                                                    |                                                                                                    |                                                                                                    |                                                                                                    |                                                                                                 |                                                                                                    |                                                                                |
| https://uec.rutgers.edu/programs/ethics/faq/                                                                                                    |                                                                                                    |                                                                                                    |                                                                                                    |                                                                                                 |                                                                                                    |                                                                                |
| Policy Library -                                                                                                    |                                                                                                    |                                                                                                    |                                                                                                    |                                                                                                 |                                                                                                    |                                                                                |
| <ul> <li>http://policies.rutgers.edu/</li> </ul>                                                                                                    |                                                                                                    |                                                                                                    |                                                                                                    |                                                                                                 |                                                                                                    |                                                                                |
| <ol> <li>* I certify that I have read and received the Rutgers</li> <li>* Please enter today's date:</li> </ol>                                                                                                    | Code of Cond                                                                                                    | luct and the F                                                                                                    | Rutgers Plain Language Gui                                                                                                    | de to Ethics a                                                                                  | and that I am bound by the same: O                                                                                                    | Yes 🔿 No <u>Clear</u>                                                          |
| K Back                                                                                                    | 🖺 Save                                                                                                    | 🕩 Exit                                                                                                    | A Hide/Show Errors                                                                                                    | 🔒 Print                                                                                         | ➡ Jump To ◄                                                                                                    | Continue »                                                                     |

On this page you will be asked to review and attest that you have received the University's Code of Ethics and that you are bound by the University's policies. Check the "Yes" button and select the appropriate date using the calendar icon.

Click continue to move on to the next page.

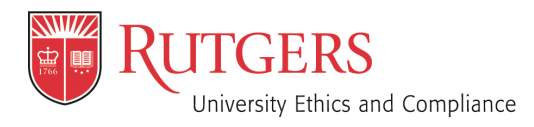

January 2022 Page **6** of **8** 

#### C. What to Disclose

| RUTGERS                                                                           |                                        |                                 |                 |                                   |                                          |
|-----------------------------------------------------------------------------------|----------------------------------------|---------------------------------|-----------------|-----------------------------------|------------------------------------------|
| You Are Here: Annual Outside Activity Questi                                      |                                        |                                 |                 |                                   |                                          |
| <b>«</b> Back                                                                     | 🖺 Save 🕞 E                             | kit A Hide/Show Errors          | 🔒 Print         | 🕈 Jump To 🗸                       | Continue »                               |
| Annual OAQ for                                                                    | What to                                | Disclose                        |                 |                                   |                                          |
| 1. * Are you currently engaged in, or p<br>employment?<br>O Yes O No <u>Clear</u> | lanning to engage in, any business, tr | ade, profession and/or part-tim | e or fulltime e | employment, paid or unpaid, outsi | ide of or in addition to your University |
| 2. * Do you currently hold a Profession<br>O Yes O No <u>Clear</u>                | nal license issued by State of New Jer | sey?                            |                 |                                   |                                          |
| 3. * Are you or any member of your im<br>O Yes O No <u>Clear</u>                  | mediate family employed by a New Je    | rsey casino license holder or a | n applicant fo  | r a New Jersey casino license? 🤇  | 0                                        |
| 4. * Do you currently hold or plan to ho<br>O Yes O No <u>Clear</u>               | old a leadership position in any volun | eer organization? 🥑             |                 |                                   |                                          |
| <b>«</b> Back                                                                     | 🖺 Save 🕞 Ex                            | kit A Hide/Show Errors          | 🖨 Print         | Aump To 🗸                         | Continue »                               |

Answer the four questions on the What to Disclose page and click "Continue."

If you disclose any outside activity, you will be asked to include details on the following pages. If you have no outside activities you will move on to Submit your OAQ (Skip to page 8).

If you have a professional license you will be asked to disclose it on the following page. If you have an NPI Number (Clinical Providers), please enter it on this page, and validate that it is correct.

Click continue to move on to the next page.

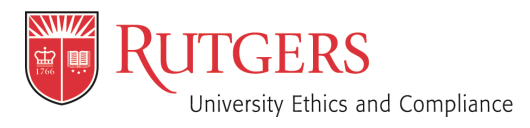

January 2022 Page **7** of **8** 

## D. Disclosure Details

| RUTGERS                                                                                                    |                                                                                                    |                                                                                  |                                                                              |                                                                                                    |                                       |                                                             | Edit: Disclosure Certification -           | OAQ00017106    |
|----------------------------------------------------------------------------------------------------|----------------------------------------------------------------------------------------------------|----------------------------------------------------------------------------------|------------------------------------------------------------------------------|----------------------------------------------------------------------------------------------------|---------------------------------------|-------------------------------------------------------------|--------------------------------------------|----------------|
| You Are Here: Annual Outside Activity Que                                                                                                    | sti                                                                                                    |                                                                                  |                                                                              |                                                                                                    | 11.7.7.7.0.7.                         |                                                             |                                            |                |
| <b>«</b> Back                                                                                                    |                                                                                                    | 🖺 Save                                                                           | 🕩 Exit                                                                       | A Hide/Show Errors                                                                                                    | 🔒 Print                               | Aump To 🗸                                                   |                                            | Continue »     |
| Annual OAQ for Aab<br>1. Pursuant to University policies,<br>primary purpose are religious in<br>2. If the relationship has not previo<br>3. If the relationship has been prev<br>4. If the relationship is no longer and<br>Add Outside Activity | has Paliwa<br>you are required to<br>nature.<br>busly been disclose<br>iously disclosed, c<br>ctive (e.g., a part-tir | al: Disc<br>disclose any o<br>d, click on the<br>lick on the "Mo<br>ne employmen | losure<br>outside emple<br>"Add Outsid<br>odify" link ne:<br>t that is no lo | Details<br>oyment or leadership positi<br>e Activity" button.<br>xt to the disclosure to upda<br>onger active), click on the "I | on in a volun<br>te.<br>Remove'' link | teer organization, excludin<br>to the right of the disclosu | g political organizations or organ<br>Ire. | izations whose |
| 1. Disclosures Under Review:                                                                                                    | Name                                                                                                    |                                                                                  |                                                                              |                                                                                                    | Lastill                               | a data d                                                    |                                            |                |
| View/Ebit                                                                                                    | Disclosure for Aa                                                                                                    | ahao Baliwal                                                                     |                                                                              |                                                                                                    | 0/3/2010                              | poated                                                      | Remove                                     |                |
| 2. Previously Reviewed Disclosure                                                                                                    | s (click 'Modify' to                                                                                                  | enable editing)                                                                  | :                                                                            |                                                                                                    | 5/5/2013                              | 10.53 AW                                                    |                                            |                |
| Modify                                                                                                    | View                                                                                                    | Name                                                                             |                                                                              | Last Updated                                                                                                    |                                       |                                                             | Remove                                     |                |
| There are no items to display                                                                                                    |                                                                                                    |                                                                                  |                                                                              |                                                                                                    |                                       |                                                             |                                            |                |
| <b>«</b> Back                                                                                                    |                                                                                                    | 🖺 Save                                                                           | 🕞 Exit                                                                       | A Hide/Show Errors                                                                                                    | 🖶 Print                               | Aump To 🗸                                                   |                                            | Continue »     |

On this page you will be asked to provide details regarding your outside employment or leadership position in a volunteer organization. Click the "Add Outside Activity" button to begin, which will ask you questions regarding your outside activities. Fill out the answers to all the required questions.

Click "Add Outside Activity" again if you have more than one outside activity. You may also edit your submissions or delete submissions if you are no longer involved with a particular outside organization or activity. The submissions are sorted by date.

Click continue to move on to the next page.

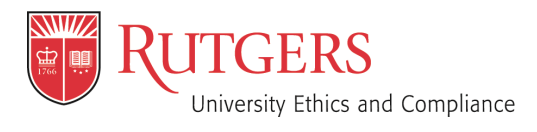

January 2022 Page **8** of **8** 

#### E. Finalize and Submit

Once you have completed your form, exit and click the "Submit OAQ" button highlighted below, you will then be asked to certify that your submission is accurate. If there are any errors in your form or areas not complete, you will be notified at this time.

NOTE: If you do not complete this step your form will not be submitted.

| »           | My Inbox           | Home                                                      | Submissions                                      | Site<br>Administration                      | Settings                                 |                      |
|-------------|--------------------|-----------------------------------------------------------|--------------------------------------------------|---------------------------------------------|------------------------------------------|----------------------|
| Subn        | nissions COI Repo  | orts                                                      | I                                                | Administration                              |                                          |                      |
|             | •                  |                                                           |                                                  |                                             |                                          | <u></u> <u>Admin</u> |
|             | Draft              | Type: Annual OAQ   ID# OA                                 | AQ00017106 Discloser:                            | Phone:                                      |                                          |                      |
|             |                    |                                                           |                                                  |                                             |                                          |                      |
| My Cu       | rrent Actions      |                                                           |                                                  |                                             |                                          |                      |
|             | Edit               | Disclosures Histo                                         | ory Profile Information                          | Snapshots                                   |                                          |                      |
| P           | Printer Version    |                                                           |                                                  | *                                           |                                          |                      |
| Sub         | omit OAQ           | Notes to Disclose                                         | er                                               |                                             |                                          |                      |
| -1 Log      | Comment            | A summary of all outside a<br>the left, under "My Current | ctivity disclosures can be found be<br>Actions." | low. If you need to update or remov         | e a listing please click on the "Edit" b | outton to            |
|             | Private Comment    | To get started: Click on the                              | he "Edit" button to the left, und                | r "My Current Actions."                     |                                          |                      |
| Adm         | ministration       | My Outside Activ                                          | vities                                           |                                             |                                          |                      |
|             |                    |                                                           |                                                  |                                             | Exp                                      | port                 |
| Policy Libr | rary               | Name of Employer                                          | Name of Organi                                   | ation Type o                                | of Outside Activity                      |                      |
| Plain Lang  | guage Guide        | 1 items                                                   | 4                                                | page 1 of 1 >                               | 10                                       | / page               |
| Code of Co  | onduct             |                                                           |                                                  |                                             |                                          |                      |
| P Execute   | "Submit OAO" on OA | 000028850 - Google Cl                                     | hrome                                            |                                             |                                          |                      |
| Secure      | https://ethics.ru  | taers.edu/coi/Resour                                      | rceAdministration/                               | Activity/form?Activity                      | Type=com webridge                        | entit                |
| Submit 0    |                    |                                                           |                                                  |                                             | ,,,pe connecting;                        |                      |
| Submit O    | AQ                 |                                                           |                                                  |                                             |                                          |                      |
| You are a   | about to submit y  | our annual Outside                                        | e Activity Questio                               | nnaire. Prior to sub                        | mitting, confirm th                      | nat all              |
| informati   | ion is complete a  | nd accurate:                                              |                                                  |                                             |                                          |                      |
| * By chec   | cking this box I c | ertify that all infor                                     | mation contained                                 | in this form is accu<br>d to disciplinary a | urate to the best of                     | my k                 |
|             |                    | i i i i i i i i i i i i i i i i i i i                     |                                                  | a to also princip                           |                                          |                      |
|             |                    |                                                           |                                                  |                                             |                                          |                      |
|             |                    |                                                           |                                                  |                                             |                                          |                      |
|             |                    |                                                           |                                                  |                                             |                                          |                      |